# **Printer Setup Instructions - Windows**

<u>Prerequisite:</u> Have you checked what print connections the user already has? (and what is not needed?) Check #1: Is the User's computer using WiFi to connect to the network?

Yes - Is the User connecting to 'BYUI' or 'BYUI\_Visitor'?

Set User to use 'BYUI', Remove 'BYUI\_Visitor' from remembered WiFi connections

<u>No</u> - Verify computer can "ping" server **iprint.byui.edu** If no reply or no response to the ping, <u>Stop</u>. Unable to proceed.

<u>Check #2:</u> Is a Print Queue for the printer listed? <u>https://webprint.byui.edu/PrintQ.htm</u>

## Yes - Proceed to: Connect to Print Queue

No (or only a 'TCP/IP' Port Type connection is listed) – Proceed to: TCP/IP Connect

## Connect to Print Queue

Question: Is the printer a large 'full-size' multifunction printer/copier <u>with Stapler</u>? (free standing, not on table or low surface)

Yes - Proceed to: 'Full-height' MFP

No - Proceed to: Basic Printer

Basic Printer (on Print Queue):

- 1. Select to Add a Printer, select "The printer that I want isn't listed"
- 2. Select to "Add a local printer or network printer with manual settings"
- 3. If the desired port does not already exist on the computer, Create a new port
- 4. Select Local Port
- 5. Enter the port name in this fashion: \\ServerName\QueueName Example: If the Queue is "ROM230CHE" and the server is "IPRINT", the port name would be \\iprint.byui.edu\ROM230CHE
- 6. Select the printer driver to use. We recommend the HP Universal Printing PS (v7.0.1) driver.

You can download either of these:

HP Universal Printing PCL 6 drivers: <u>https://webprint.byui.edu/upd-ps-x64-7.0.1.24923.zip</u> HP Universal Printing Postscript drivers: <u>https://webprint.byui.edu/upd-ps-x64-7.0.1.24923.zip</u> Or can get model specific drivers here: <u>\\1ccs.byui.edu\PrinterSupport</u>

- 7. If prompted, select "Use the driver that is currently installed (recommended)"
- 8. Give the printer a friendly name.
  - We recommend Building, Room, B/W or Color. Example: CLK-223 BW Laser
- 9. Do <u>**not**</u> share the printer.
- 10. Refer to <u>https://webprint.byui.edu/PrintQ.htm</u> for best printer configuration.
- 11. If using the HP Universal Printing driver:
  - a. When finished, right-click the printer and select "Printer properties"
  - b. On the "Device Settings" tab, scroll to the bottom, change "Device Type" to either "Monochrome" or "Color" (depending on if the printer is a B/W or Color printer).
  - c. Locate either "Printer Hard Disk" or "Storage Device" and set to "Installed"
  - d. Verify "Duplex Unit" is set to "Installed"

Finished

<u>'Full-height' MFP</u> (on Print Queue):

- 1. Select to Add a Printer, select "The printer that I want isn't listed"
- 2. Select "Add a local printer or network printer with manual settings", click Next
- 3. Select "Create a new port:", Type of port: "Standard TCP/IP Port", click Next
- 4. Enter the printer's IP Hostname in the Hostname or IP address field. MUST be full IP Hostname. Example: rks262hp62565.c.byui.edu
- 5. Un-Check "Query the printer and automatically select the driver to use", click Next
- 6. Select the printer driver to use. We recommend the HP Universal Printing PS (v7.0.1) driver.
  - You can download either of these:
    - HP Universal Printing PCL 6 drivers: <u>https://webprint.byui.edu/upd-ps-x64-7.0.1.24923.zip</u> HP Universal Printing Postscript drivers: <u>https://webprint.byui.edu/upd-ps-x64-7.0.1.24923.zip</u> Or can get model specific drivers here: <u>\\1ccs.byui.edu\PrinterSupport</u>
- When prompted to Type a printer name, give the printer a friendly name and click Next We recommend similar to: Building Room B/W or Color Example: CLK-223 BW Laser
- 8. Do not share the printer, then click Finish.
- 9. Right-Click the newly created printer and select "Printer properties"
- 10. On the "Device Settings" tab
  - a. Set the Trays to match the paper sizes in the printer. *Refer to <u>https://webprint.byui.edu/PrintQ.htm</u> or the actual printer.*
  - b. Verify "Duplex Unit" is set to "Installed"
  - c. Set to "Storage Device" or "Printer Hard Disk" and set to "Installed"
  - d. Set "Device Type" to either "Monochrome" or "Color" (depending on the printer).
  - e. Click Apply
- 11. Change to use "Local Port"
  - a. On the "Ports" tab, check if the desired Local Port is already present. If present, Check the checkbox for the desired Local Port and click OK. – Go to **Finished**
  - b. If the desired port does not already exist on the computer, Select "Add Port..."
    - i. Select Local Port and click "New Port..."
    - ii. Enter the port name in this fashion: \\ServerName\QueueName
      Example: If the Queue is "ROM230CHE" and the server is "IPRINT", the port name would be
      \\iprint.byui.edu\ROM230CHE
    - iii. Click OK If an error message shows, check spelling and try again.
    - iv. If no error message shows, click Close
  - c. Click Close (again)

#### Finished.

#### TCP/IP Connect:

- 1. Select to Add a Printer, select "The printer that I want isn't listed"
- 2. Select "Add a local printer or network printer with manual settings", click Next
- 3. Select "Create a new port:", Type of port: "Standard TCP/IP Port", click Next
- 4. Enter the printer's IP Hostname in the Hostname or IP address field. MUST be full IP Hostname. Example: rks262hp62565.c.byui.edu
- 5. Un-Check "Query the printer and automatically select the driver to use", click Next
- Select the printer driver to use. We recommend the HP Universal Printing PS (v7.0.0) driver. HP Drivers can be found at <u>\\1ccs.byui.edu\PrinterSupport</u> If the computer cannot connect to 1CCS, go to <u>https://www.hp.com/go/upd</u> to download.
- When prompted to Type a printer name, give the printer a friendly name and click Next We recommend similar to: Building Room B/W or Color Example: CLK-223 BW Laser
- 8. Do <u>not</u> share the printer, then click **Finish.**
- 9. If the HP Universal Print driver was used:
  - a. Right-Click the newly created printer and select "Printer properties"
  - b. On the "Device Settings" tab
    Set "Device Type" to either "Monochrome" or "Color" (depending on the printer).
  - c. Click Close
- 10. Refer to <u>https://webprint.byui.edu/key-deptnaming.htm</u> for best printer configuration.

### Finished.